# Configurazione dell'opzione 82 sulla serie RV32x VPN Router

## Obiettivo

Questo documento guida l'utente attraverso la configurazione e le impostazioni dell'opzione 82 sulla serie RV32x VPN Router.

L'opzione 82 è un'opzione delle informazioni di inoltro DHCP. L'inoltro DHCP è una funzionalità utilizzata per consentire la comunicazione DHCP tra gli host e i server DHCP remoti non inclusi nella stessa rete. Consente a un agente di inoltro DHCP di includere informazioni su se stesso quando invia pacchetti DHCP da e verso i client a un server DHCP. Aggiunge maggiore sicurezza al processo DHCP identificando accuratamente la connessione.

## **Dispositivo applicabile**

·RV320 Dual WAN VPN Router · RV325 Gigabit Dual WAN VPN Router

#### Versione del software

·v1.1.0.09

#### **Opzione 82**

Passaggio 1. Accedere all'utility di configurazione Web e scegliere **DHCP > Opzione 82**. Viene visualizzata la pagina *Opzione 82*:

| Option 82        |             |             |
|------------------|-------------|-------------|
| Option 82 Table  |             |             |
| Circuit ID       | Description | DHCP Subnet |
| 0 results found! |             |             |
| Add Edit Delete  |             |             |
|                  |             |             |
| Save Cancel      |             |             |

La tabella dell'opzione 82 visualizza i campi riportati di seguito.

·ID circuito: stringa ASCII definita dall'utente che identifica l'interfaccia del circuito su cui è stata inviata la richiesta DHCP.

·Descrizione: l'utente ha inserito una descrizione dell'ID del circuito.

·Subnet DHCP: subnet DHCP con indirizzo IP assegnato automaticamente e subnet mask per router in base alla disponibilità. Per modificarlo manualmente, consultare il documento sulla modifica della subnet DHCP dopo l'aggiunta di un ID di circuito.

| Option 82       |             |             |
|-----------------|-------------|-------------|
| Option 82 Table |             |             |
| Circuit ID      | Description | DHCP Subnet |
| 01ABCD234567EF  | test        |             |
| Add Edit Delete |             |             |
|                 |             |             |
| Save Cancel     |             |             |

Passaggio 2. Fare clic su **Add** per aggiungere un nuovo ID circuito. I campi in ID circuito e Descrizione diventano modificabili.

Passaggio 3. Inserire I'ID circuito desiderato nel campo ID circuito.

Passaggio 4. Inserire la descrizione desiderata per l'ID circuito nel campo Descrizione.

| Option 82       |             |                           |
|-----------------|-------------|---------------------------|
| Option 82 Table |             |                           |
| Circuit ID      | Description | DHCP Subnet               |
| 01ABCD234567EF  | test        | 192.168.4.1/255.255.255.0 |
| Add Edit Delete |             |                           |
|                 |             |                           |
| Save Cancel     |             |                           |

Passaggio 5. Fare clic su **Save** per aggiungere i campi ID circuito e Descrizione specificati alla tabella delle opzioni 82.

#### Modifica ID circuito

| Option 82 Table |             |                           |
|-----------------|-------------|---------------------------|
| Circuit ID      | Description | DHCP Subnet               |
| 01ABCD234567EF  | test        | 192.168.4.1/255.255.255.0 |
| Add Edit Delete |             |                           |
|                 |             |                           |
| Save Cancel     |             |                           |

Passaggio 1. Per modificare il nome e la descrizione di un ID circuito, selezionare la casella di controllo corrispondente. La voce viene evidenziata.

**Nota:** L'opzione DHCP Subnet non è modificabile nella tabella dell'opzione 82. Per modificare la subnet DHCP, consultare il documento sulla <u>modifica</u> della subnet DHCP.

Passaggio 2. Fare clic su **Modifica** per modificare l'ID del circuito controllato o su **Elimina** per eliminarlo.

Passaggio 3. Fare clic su Save per salvare le modifiche e completare la configurazione delle

impostazioni dell'opzione 82.

#### Modifica subnet DHCP

Passaggio 1. Accedere all'utility di configurazione del router e scegliere DHCP > DHCP Setup. Viene visualizzata la pagina *DHCP Setup*:

| DHCP Setup              |                                                              |
|-------------------------|--------------------------------------------------------------|
| IPv4 IPv6               |                                                              |
|                         | VLAN Option 82                                               |
| VLAN ID:                | 1 •                                                          |
| Device IP Address:      | 192.168.1.1                                                  |
| Subnet Mask:            | 255.255.255.0                                                |
| DHCP Mode:              | ${ullet}$ Disable ${ullet}$ DHCP Server ${ullet}$ DHCP Relay |
| Remote DHCP Server:     | 0.0.0                                                        |
| Client Lease Time:      | <b>1440 min</b> (Range: 5 - 43200, Default: 1440)            |
| Range Start:            | 192.168.1.100                                                |
| Range End:              | 192.168.1.149                                                |
| DNS Server1:            | 0.0.0.0                                                      |
| DNS Server2:            | 0.0.0.0                                                      |
| WINS Server:            | 0.0.0.0                                                      |
| TFTP Server and Configu | rration Filename (Option 66/150 & 67):                       |
| TFTP Server Host Name:  |                                                              |
| TFTP Server IP:         | 0.0.0.0                                                      |
| Configuration Filename: |                                                              |
|                         |                                                              |
| Save Cancel             |                                                              |

Passaggio 2. Fare clic sulla scheda IPv4.

Passaggio 3. Fare clic sul pulsante di opzione 82 per visualizzare le opzioni dell'opzione 82.

| DHCP Setup         |                   |
|--------------------|-------------------|
| IPv4 IPv6          |                   |
|                    | Option 82         |
| Circuit ID:        | 01AE 🔻            |
| Device IP Address: | 192.168.4.5       |
| Subnet Mask:       | 255.255.255.128 ▼ |

Passaggio 4. Dall'elenco a discesa ID circuito scegliere l'ID circuito, che è stato creato, che

si desidera modificare.

Passaggio 5. Immettere l'indirizzo IP della subnet per cui è stato creato l'ID del circuito in Indirizzo IP dispositivo.

Passaggio 6. Scegliere la subnet mask corrispondente dall'elenco a discesa Subnet mask per determinare l'intervallo dell'indirizzo IP della subnet.

Passaggio 7. Fare clic su Save per salvare le modifiche all'ID del circuito.

La tabella dell'opzione 82 in DHCP > opzione 82 visualizza le informazioni aggiornate.

| Option 82       |             |                             |
|-----------------|-------------|-----------------------------|
| Option 82 Table |             | Items 1-1 of 1 5 🔻 per      |
| Circuit ID      | Description | DHCP Subnet                 |
| 01ABCD234567EF  | test        | 192.168.4.5/255.255.255.128 |
| Add Edit Delete |             | 🛃 🗹 Page 📘 🕇 of 1 🕨         |
|                 |             |                             |
| Save Cancel     |             |                             |